# 实训指导书 2.6 应付款管理系统初始设置

# 【实训目的】

- 1.了解应付账款的功能,
- 2.熟悉应付账款与其他模块的联系,

3.掌握应付账款初始化的意义

# 【实训内容】

- 任务1:设置应付款管理系统参数
- 任务 2: 应付款管理系统初始设置
- 任务 3: 设置单据格式与单据编号
- 任务 4: 录入应付款管理系统期初余额

### 【实训资料】

日照瑞泽服饰有限责任公司应付款管理系统初始设置资料如下:

#### 任务1:设置应付款管理系统参数

日照泽瑞服饰有限责任公司对应付款系统单据审核日期的依据:业务日期; 应付款核销方式:按单据自动计算现金折扣;要求核销生成凭证;其他参数为系 统默认,请以001账套主管马娟身份完成日照泽瑞服饰有限责任公司的应付款管 理系统的参数设置。

### 任务 2: 应付款管理系统初始设置

日照泽瑞服饰有限责任公司应付款系统初始科目设置如表 2-6-1 所示,请根据所给信息以 001 身份完成相应的初始科目设置。

| 表 2-6-1 应付款糸统初始科目1 | <u> </u> |
|--------------------|----------|
|--------------------|----------|

| 科目类别   | 设置方式      |
|--------|-----------|
| 基本科目设置 | 应付科目 2202 |
|        | 预付科目 1123 |

《会计信息化》精品资源共享课 🚅

|          | 采购科目 1401         |
|----------|-------------------|
|          | 税金科目 22210101     |
|          | 商业承兑科目 2201       |
|          | 银行承兑科目 2201       |
| 控制科目设置   | 所有客户的控制科目         |
|          | 应付科目 2202         |
|          | 预付科目 1123         |
| 结算方式科目设置 | 现金结算 人民币 1001     |
|          | 现金支票 人民币 100201   |
|          | 转账支票 人民币 100201   |
|          | 电汇 人民币 100201     |
|          | 商业承兑汇票 人民币 100201 |
|          | 银行承兑汇票 人民币 100201 |
|          | 其他 人民币 100201     |

#### 任务 3: 设置单据格式与单据编号

取消日照泽瑞服饰有限责任公司的"采购专用发票"、"采购普通发票"、"采购运费发票"表头项目的"采购类型",并将采购发票的编号均改为"手工改动, 重号时自动重取"的方式,其他单据的编号采用系统默认。请以001 账套主管马 娟身份进行单据格式和单据编号的设置。

#### 任务4: 录入应付款管理系统期初余额

日照泽瑞服饰有限责任公司 2016 年 1 月 1 日应付账款余额为 51480.00 元, 预付账款期初余额为 4000.00 元,请以 001 账套主管马娟身份以专用发票的形式 录入应收账款的期初余额及预付账款期初余额。

表 2-4-2 应付账款期初余额 51480.00

| 日期       | 供应商  | 存货   | 数量 | 原币单价    | 税率  | 价税合计     |
|----------|------|------|----|---------|-----|----------|
| 2015-12- | 春兰纺织 | 真丝面料 | 20 | 2200.00 | 17% | 51480.00 |
| 10       |      |      |    |         |     |          |

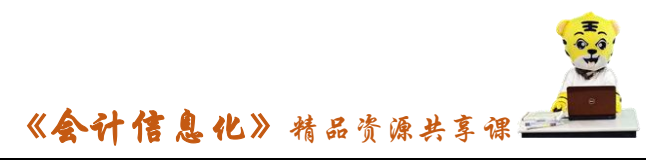

#### 表 2-4-3 预付账款期初余额 4000.00

| 日期       | 客户   | 结算方式 | 结算科目 | 方向 | 金额      | 业务员 |
|----------|------|------|------|----|---------|-----|
| 2015-10- | 雨禾公司 | 转账支票 | 建行存款 | 进  | 4000.00 | 赵亮  |
| 24       |      |      |      | 门目 |         |     |

# 【实训准备】

引入U盘中"实训账套\子项目2.5应收系统初始设置"下的账套数据

### 【实训要求】

根据任务要求,完成以上任务操作。

### 【操作步骤】

### 任务1、设置应付款管理系统参数

#### ※操作指导

(1)以001账套主管马娟身份登录企业应用平台,登录时间为2016-01-01。

(2) 在"业务工作"选项卡中,执行"财务会计"-"应付款管理"-"设置"-"选项"命令。

(3) 打开"账套参数设置"窗口,单击"编辑"按钮,在"常规"界面选中"自动计算现金折扣";在"凭证"界面,选中"核销生成凭证",受控科目制单方式选择"明细到单据",如图所示:

| 账套参数设置                          | ×                                             |
|---------------------------------|-----------------------------------------------|
| 常规 凭证 权限与预警 核销设置                | 收付款控制                                         |
| 受控科目制单方式 明细到单据                  | ☑ 月结前全部生成凭证                                   |
| 非控科目制单方式 汇总方式 👤                 | <ul> <li>方向相反的分录合并</li> <li>核销生成凭证</li> </ul> |
| 控制科目依据 按供应商 👤                   | ☑ 预付冲应付是否生成凭证 ☑ 紅雪对冲生成凭证                      |
| 采购科目依据 按存货分类 💌                  | ▶ 妊娠和年生成凡症                                    |
| ☞ 制单时回写摘要                       | ▼ 单据审核后立即制单                                   |
| 「凭证合并规则                         |                                               |
|                                 | □自定义项1 ▲<br>□自定义项2 ■<br>□目定义项3 ■              |
| □ 結身力式 □ 崇瑪亏<br>□ 收付款单制单表体科目不合并 |                                               |
| □ 应付单表体科目不合并 □                  | 「并账制单业务员不合并                                   |
| 编辑                              | 确定 取消 帮助                                      |

(4) 单击"确定"按钮退出。

## 任务 2: 应付款管理系统初始设置

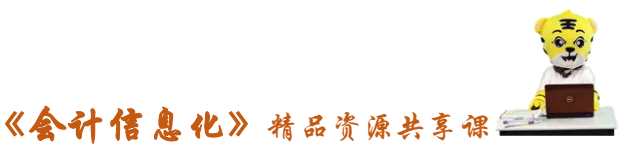

(1)以001账套主管马娟身份登录企业应用平台,登录时间为2016-01-01。
(2)在"业务工作"选项卡中,执行"应付款管理"-"设置"-"初始设置"命令,打开"初始设置"窗口,选中"基本科目设置",单击"增加"按钮,根据企业所给资料信息,逐行增加应付科目、预付科目、采购科目、采购税金科目、商业承兑及银行承兑科目

(3)单击"控制科目设置",对企业供应商,分别在应付科目和预付科目处 录入"2202"和"1123",如图所示:

| -        |                | ++       |              |       |                                    |      |
|----------|----------------|----------|--------------|-------|------------------------------------|------|
|          |                | *5<br>初始 | 293(G) 報知(H) | Ľ     | ∐ <b>⊟</b> , <b>X</b> (F) <b>\</b> |      |
| Ł        | ▶ 设置科目         | <u>^</u> | 供应商编码        | 供应商简称 | 应付科目                               | 预付科目 |
| ≩│       | ┃              | =        | 001          | 欣飞棉纺  | 2202                               | 1123 |
|          | □ 产品科目设置       |          | 002          | 春兰纺织  | 2202                               | 1123 |
| <u>및</u> | □ : 📄 建铬合式斜白铅墨 |          | 003          | 雨禾公司  | 2202                               | 1123 |
| 2        | ◎ 彫想由彫築反词次異    |          |              |       |                                    | ^    |

(4)单击"结算方式科目设置",根据表 2-6-1 所给信息,录入结算方式、 币种及对应的会计科目。录入完毕后,关闭"初始设置"窗口。

### 任务 3: 设置单据格式与单据编号

(1)以001账套主管马娟身份登录企业应用平台,登录时间为2016-01-01。

(2)在"基础设置"选项卡中,执行"单据设置"-"单据格式设置"命令, 打开单据格式设置窗口,在窗口左边"U8单据目录分类"下选择"采购管理""专用发票"-"显示"-"采购专用发票显示模板"。

(3)单击上方工具栏中的"表头项目",弹出"表头"窗口,在"项目名称"下取消"采购类型"的"√",如图所示:

|                        | BA         BA         BUT ME           BA         BA         BUT ME           BA         BA         BA           BA         BA         BA           BA         BA | () 100 000 00 00 00 00 00 00 00 00 00 00 0        |
|------------------------|----------------------------------------------------------------------------------------------------|---------------------------------------------------|
| (2)新建築((広力)<br>(2)((2) |                                                                                                    | 1<br>[1]<br>陳主智) ]] 2016-01-01 945 % 4006-600-588 |

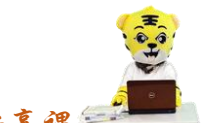

《会计信息化》精品资源共享课 ———

(4)单击"确定"按钮退出,单击"保存"按钮。同理取消采购普通发票 表头项目"采购类型",保存后退出。

(5)在"基础设置"选项卡中,执行"单据设置"-"单据编号设置"命令,进入"单据编号设置"窗口,单击左侧的"采购管理"-"采购专用发票",单击
"修改"图标(爻),选中"手工改动,重号时自动重取",单击"保存"图标。
同理根据任务要求对普通发票的编号进行修改,修改完成后,单击"退出"按钮。

#### 任务 4: 录入应付款管理系统期初余额

#### 4-1 应付账款期初余额录入

(1)以001马娟身份登录,在"业务工作"选项卡中,执行"应收款管理"
"设置"-"期初余额"命令,弹出"期初余额-查询"窗口,单击"确定"按钮,进入"期初余额明细表"界面。

(2)单击"增加"按钮,在"单据类别"对话框,选择单据名称为"采购 发票",单据类型为"采购专用发票",单击"确定"按钮。

(3)在"采购专用发票"窗口,单击"增加"按钮,根据资料所给信息, 录入日照泽瑞服饰有限责任公司 2016 年年初对春兰纺织的应付账款相关信息, 单击"保存"按钮,如图所示,录入完毕后关闭退出,返回"期初余额明细表" 界面。

| UF UF      | IDA US                                                                                                    |                                                               |                                          |         |                                                           |                                            |                     |                                                         |                                                            |                         |            |
|------------|----------------------------------------------------------------------------------------------------|---------------------------------------------------------------|------------------------------------------|---------|-----------------------------------------------------------|--------------------------------------------|---------------------|---------------------------------------------------------|------------------------------------------------------------|-------------------------|------------|
| - <b>A</b> | 充(S) 视                                                                                                    | 1)夏(V) 工具(1                                                   | ) 转到(G) #                                | ₽助(H)   |                                                           |                                            |                     |                                                         | 🟠 1                                                        | 首页(F) ( 🚺 导航(N          | ) 用友 🐚     |
| 14         | 👌 🗳 🖬                                                                                                    | 創出 🖏 定位 🛛                                                     | (+ + + +) (                              | 1 刷新 🕡  |                                                           |                                            |                     |                                                         |                                                            |                         |            |
| 10#        | 曾加 📝 f                                                                                                    | 修改 🗙 删除                                                       | () () () () () () () () () () () () () ( | 放弃 > 增行 | ⇒・創行 →                                                    | 插行    附件                                   | 🛃 格式设置              | 🖌 保存布局                                                  |                                                            |                         |            |
| 1          | 前易卓面                                                                                                    | 消息中心                                                          | 期初余额采                                    | 购发票 ×   |                                                           |                                            |                     |                                                         |                                                            |                         | <b>₩</b> 4 |
| 业务导航       |                                                                                                    |                                                               |                                          |         |                                                           | 采购专用                                       | 用发票                 |                                                         |                                                            | 打印模版<br>期初专用发票          | 打印稿 🔻      |
| 留          | 表体排序                                                                                                    | <                                                             | •                                        |         |                                                           |                                            |                     |                                                         |                                                            |                         |            |
|            |                                                                                                    |                                                               |                                          |         |                                                           |                                            |                     |                                                         |                                                            |                         |            |
|            | 发票号                                                                                                    | 0000000001                                                    |                                          |         | 开票日期 <u>201</u>                                           | 15-12-10                                   |                     | 订单                                                      | 묵                                                          |                         | -          |
|            | 发票号<br><u>供应商</u>                                                                                                    | 0000000001<br>春兰纺织                                            |                                          |         | 开票日期 <u>201</u><br>付款条件                                   | 15-12-10                                   |                     | 订单<br>科目                                                | 号<br>                                                      |                         | <u> </u>   |
|            | 发票号 <u>:</u><br><u>供应商 :</u><br>币种 <u>_</u>                                                                          | <u>0000000001</u><br><u>春兰纺织</u><br>人民币                       |                                          |         | 开票日期 <u>201</u><br>付款条件<br>汇率 <u>1</u>                    | 15-12-10                                   |                     | 订单<br>科目<br>部门                                          | 号<br><br>系购部                                               |                         | _          |
|            | 发票号 :<br><u>供应商</u><br>币种 <u>/</u><br>业务员 ;                                                                          | 0000000001<br>春兰纺织<br>人民币<br>赵亮                               |                                          |         | 开票日期 <u>201</u><br>付款条件<br>汇率 <u>1</u><br>项目              | 15-12-10                                   |                     |                                                         | 号<br><u>采购部</u>                                            |                         | _          |
|            | 发票号 :<br><u>供应商 ;</u><br>币种 <u>2</u><br>业务员 ;<br>税率 <u>1</u>                                                         | <u>0000000001</u><br><u>春兰纺织</u><br>人民币<br><u>赵亮</u><br>17.00 |                                          |         | 开票日期 <u>201</u><br>付款条件<br>汇率 1<br>项目                     | 15-12-10                                   |                     | 订单<br>料目<br>部门<br>备注                                    | 号<br><br>采购部                                               |                         |            |
|            | 发票号 <u>:</u>                                                                                                    | 0000000001<br>春兰纺织<br>人民币<br>起亮<br>17.00<br>存货编码              | 存货名称                                     | 规格型号    | 开票日期 <u>201</u><br>付款条件<br>汇率 1<br>项目<br>主计里              | 15-12-10<br>税率(%)                          | 教里                  |                                                         | 号<br><u>2202</u><br>采购部<br>原币金額                            | 原币税额                    |            |
|            | 发票号 <u>;</u><br><u>供应高</u><br>一<br>一<br>一<br>一<br>1<br>二<br>二<br>二<br>二<br>二<br>二<br>二<br>二<br>二<br>二<br>二<br>二<br>二 | 0000000001<br>春兰纺织<br>人民币<br>赵亮<br>17.00<br>存发编码<br>102       | 存货名称                                     | 规格型号    | 开票日期 <u>201</u><br>付款条件<br>汇率 <u>1</u><br>项目<br>主计里<br>匹  | 15-12-10<br>税率(%)<br>17.000000             | 数里<br>20.00         | 订単       料目       部ご       青注       原而単价       2200.000 | 号<br><u>2202</u><br><u>采</u> 购部<br><u>原币金额</u><br>44000.00 | <b>慶</b> 而税額<br>7480.00 |            |
|            | 发票号 <u>;</u><br>供应商 <u>;</u><br>币种 <u>2</u><br>税率 <u>1</u><br>2                                                      | 0000000001<br>春兰纺织<br>赵亮<br>17.00<br>存货编码<br>102              | 存货名称                                     | 规格型号    | 开票日期 <u>201</u><br>付款条件<br>汇率 <u>1</u><br>项目<br>主计里<br>匹  | 15-12-10<br>税率(%)<br>17.000000             | 数里<br>20.00         |                                                         | 号<br><u>2202</u><br><u>采购部</u><br><u></u> 原币金额<br>44000.00 | <b>原</b> 币税額<br>7480.00 |            |
|            | 发票号 <u>:</u><br>供 <u>应商</u> :                                                                                        | 00000000001<br>春兰纺织<br>赵亮<br>I7-00<br>存货编码<br>102             | 存货名称<br>真丝面料                             | 規格型号    | 开票日期 <u>201</u><br>付款条件<br>汇率 <u>1</u><br>项目<br>主计里<br>匹  | 15-12-10<br>税率(%)<br>17.000000             | 数里<br>20.00         | ····································                    | 号<br><u>2202</u><br><u>采购部</u><br>原币金額<br>44000.00         | <b>際</b> 币税額<br>7480.00 |            |
|            | 发票号 <u>:</u><br>武 <u>府</u> 种 <u>2</u>                                                                                | 0000000001<br>春兰纺织<br>人民市<br>起亮<br>17.00<br>存炭/编码<br>102      | 存货名称<br>真丝面料                             | 规格型号    | 开票日期 <u>201</u><br>付款条件<br>□ 率 <u>1</u><br>项目<br>主计里<br>匹 | 15-12-10<br>税率(%)<br>17.000000             | 数里<br>20.00         | 订单<br>科目<br>登门<br>音注<br><br>                            | 号<br><u>2202</u><br><u>采购部</u><br>原币金额<br>44000.00         | 慶 <b>币税額</b><br>7480.00 |            |
|            | 发票号 <u>1</u><br>市种 <u>2</u><br>税率 <u>1</u><br>1<br>2<br>3<br>4<br>5                                                  | 0000000001<br>春兰纺织<br>人民币<br>起亮<br>17.00<br>存炭編码<br>102       | 存货名称<br>真丝面料                             | 规格型号    | 开票日期 <u>201</u><br>付款条件<br>汇率 <u>1</u><br>项目<br>主计里<br>匹  | 15-12-10<br>税 <sup>室(%)</sup><br>17.000000 | <u>数</u> 里<br>20.00 | 订单<br>科目<br>备注<br>备注                                    | 号<br><u>2202</u><br>采煦部<br>原币金额<br>44000.00                | 慶币税額<br>7480.00         |            |

#### 4-2 预付账款期初余额录入

(1)在"期初余额明细表"界面,单击"增加"按钮,在"单据类别"对 话框,选择单据名称为"预付款",单击"确定"按钮。

(2)进入"付款单"窗口,单击"增加"按钮,根据资料所给信息,完成 日照泽瑞服饰有限责任公司2016年年初对雨禾公司4000.00元预付款单的录入,

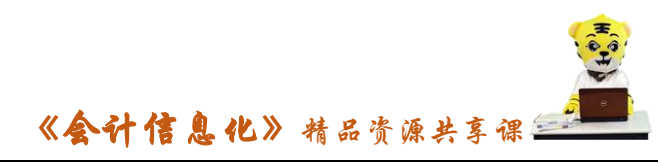

单击"保存"按钮,如图所示,录入完毕后退出。

| <b>15</b> U | FIDA U8                           |                                                          |                |          |                                 |                                                                          |             |              |                   |                 | • X          |
|-------------|-----------------------------------|----------------------------------------------------------|----------------|----------|---------------------------------|--------------------------------------------------------------------------|-------------|--------------|-------------------|-----------------|--------------|
| : <u>इ</u>  | 统(S) 视                            | 图(V) 工具(T)                                               | 转到(G)          | 帮助(H)    |                                 |                                                                          |             |              | 🟠 首页(F)           | 📢 导航(N)         | 用友 🍤         |
| 10          | 👌 🔒 📾                             | 81  ♦ ♦ ♦                                                | 刘 📝 核销         | • 🖸 刷新   | 0                               |                                                                          |             |              |                   |                 |              |
|             | 増加 📝 🕅                            | 8改 🗙 删除 咱                                                | 复制 📙 🖉         | 3 放弃 → 堆 | 許 一則                            | テート捕行 順日                                                                 | 附件 🔽 格式设置 👱 | 保存布局         |                   |                 |              |
|             | 简易桌面                              | 消息中心 1                                                   | 期初余额           | 期初单据录入   | ×                               |                                                                          |             |              |                   |                 | <b>-</b> 4 ▷ |
| 业务导航视图      | 表体排序                              |                                                          | •              |          |                                 | 付                                                                        | 款单          |              | -                 | 打印模版<br>应付付款单打5 | ₽模:▼         |
|             | 单据编号<br>结算方式<br>汇率<br>此应商银行<br>部一 | 0000000001<br><u>转账支票</u><br>1<br>了 <u>招行常熟支行</u><br>采购部 |                |          | 日期<br>结算科目<br>金额<br>供应商账<br>业务员 | <u>2015-10-24</u><br><u>100201</u><br>4000.00<br>号 <u>56925814</u><br>赵亮 |             |              | 长公司<br>(而<br>0.00 |                 |              |
|             | J434 .                            | 供应商                                                      | <del>ث</del> ا | 科目       |                                 | 金额                                                                       | 本币金額        | 部门           | 业务员               |                 | I ^ _        |
|             | 1                                 | 雨禾公司                                                     | 1123           |          |                                 | 4000.00                                                                  | 4000.00     | 采购部          | 赵亮                |                 |              |
|             | 2                                 |                                                          |                |          |                                 |                                                                          |             |              |                   |                 |              |
|             | 3                                 |                                                          |                |          | _                               |                                                                          |             |              |                   |                 |              |
|             | 5                                 |                                                          |                |          |                                 |                                                                          |             |              |                   |                 | -            |
| 就绪          |                                   |                                                          |                |          |                                 | 💾 账套:(007)                                                               | 日照泽瑞服饰有限责任公 | 公司 🖳 马娟(账套主管 | 5) 🧰 2016-01-01   | 9:45 🗞 4006     | 600-588 .;;  |

(3)回到"期初余额明细表"界面,单击"刷新"按钮,则显示企业应付款管理系统中的所有期初数据,单击"对账"按钮,进行总账系统与应付系统的期初余额对账,如图所示:

| 🐻 ເ          | JFIDA U8    |                   |               |              |            |                                                                                             |                 |                  | X       |
|--------------|-------------|-------------------|---------------|--------------|------------|---------------------------------------------------------------------------------------------|-----------------|------------------|---------|
| : <b>8</b> 7 | 送统(S) 视图(V) | 工具(T) 转到(G) 帮助    | 力(H)          |              |            |                                                                                             | 🏠 首页(F)         | 📢 导航(N) 】        | 用友 🍤    |
| 18           |             |                   |               |              |            |                                                                                             |                 |                  |         |
| <u>\</u>     | 简易桌面 消息中    | 心  期初余額  期初<br>利日 | 対账 ×  <br>応付: | HAXIN        | 总账         | 1<br>1<br>1<br>1<br>1<br>1<br>1<br>1<br>1<br>1<br>1<br>1<br>1<br>1<br>1<br>1<br>1<br>1<br>1 | ¥               | 86               |         |
| 着号           | 编号          | 名称                | 原币            | 本市           | 原币         | 本币                                                                                          | 原币              |                  |         |
| 瓶视           | 1123        | 预付账款              | -4,000.00     | -4,000.00    | -4,000.00  | -4,000.00                                                                                   | 0.00            | 0.00             |         |
| 8            | 2201        | 应付票据              | 0.00          | 0.00         | 0.00       | 0.00                                                                                        | 0.00            | 0.00             |         |
|              | 2202        | 应付账款              | 51,480.00     | 51,480.00    | 51,480.00  | 51,480.00                                                                                   | 0.00            | 0.00             |         |
|              |             | 合计                |               | 47,480.00    |            | 47,480.00                                                                                   |                 | 0.00             |         |
|              |             |                   |               |              |            |                                                                                             |                 |                  |         |
|              | 4           |                   |               |              |            |                                                                                             |                 |                  |         |
|              | L           | đ                 |               |              |            |                                                                                             |                 | -                |         |
|              |             | P                 |               |              |            |                                                                                             |                 | @                |         |
| 机结           |             |                   |               | 三 账套:(007)日期 | 約辛螨服饰有限责任的 | 公司 📉 马娟(账套主                                                                                 | 音) 🛄 2016-01-01 | 1 9:45 🍆 4006-60 | 0-588 🔡 |

|                |     | <b>《会计信息化》</b> 精品资源 | ₹共享课 |
|----------------|-----|---------------------|------|
|                |     | 实训报告                |      |
| 班级:            | 姓名: | <b>学号:</b>          | 成绩:  |
| 实训题目:<br>实训目的: |     | 项目 2.6 应付款管理系统初     | 始设置  |

E

实训内容:

实训体会:

1. 实训出错点汇总记录:
 任务 1:设置应付款管理系统参数

任务 2: 应付款管理系统初始设置

任务 3: 设置单据格式与单据编号

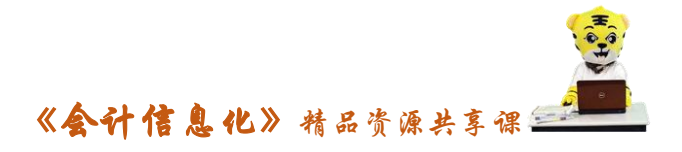

任务 4: 录入应付款管理系统期初余额

2. 实训收获与总结:

# 实训考评:

任务自评:

小组互评:

教师考评: